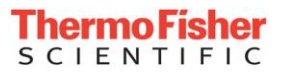

## Instructions for Using CryoMed 2.0 User Interface (UI) Emulator

- 1) Click on the "CryoMed 2.0 UI Emulator .zip folder
  - a. The .zip folder will begin to download to your PC

| ← → C a thermofis              | x         w Autor intervitation accounted in x         a         Loci loois         x         +           her.sharepoint.com/sites/collaboration2/CTI-leam/Pages/Home.aspx?RootHolder=%2Fsites%2Fcollaboration2%2F         -         +         - | FCTT-Team962FCool9620Tool5620Tool5620Cold9620S 🛧 🛛 🗔 📮 📕 🗰                                      |
|--------------------------------|----------------------------------------------------------------------------------------------------|-------------------------------------------------------------------------------------------------|
| 🛄 Apps 🛛 🏚 All Tabs ~ Salesfor | rc 🔘 IT Helpdesk 🔇 New proof 🖸 Sign in to Concur ( 😵 Wireless Analytics L 🚱 Office 365 🔟 Workam                                                                                                    | majig 👿 Smart Sheet 🔘 TFS Self-Service 🚱 Campaign Manage 🚷 Campaign Manage                      |
| SCIENTIF                       | ler SharePoint                                                                                                    | □ @ ?                                                                                           |
|                                |                                                                                                    | € SHARE \$\$ FOLLOW                                                                             |
|                                | CONNECT<br>Thermo Fisher Scientific                                                                                                    | Q W HL Lyndsay ✓<br>Arbville, NC - Bittrore Park,<br>Unter States<br>Parke: 2014 - ID: 00140041 |
|                                | Our Businesses V Our Functions V G Solect Language V TMO: 8                                                                                                    | Update<br>\$412.75                                                                              |
|                                |                                                                                                    |                                                                                                 |
|                                | COOL TOOLS                                                                                                    |                                                                                                 |
|                                |                                                                                                    |                                                                                                 |
|                                | Cool Tools for Cold Storage                                                                                                    | Team Leadership                                                                                 |
|                                | Find a file P                                                                                                    |                                                                                                 |
|                                | V D Name                                                                                                    | Learn About Us                                                                                  |
|                                | CryoMed 2.0 UI Emulator a                                                                                                    |                                                                                                 |
|                                |                                                                                                    |                                                                                                 |
|                                |                                                                                                    |                                                                                                 |
|                                | Connect, Collaborate and Innovate                                                                                                    |                                                                                                 |

- 2) Once the folder is downloaded, it will appear at the bottom of your web browser, select the downloaded folder from the download bar.
- 3) After you clicked on the downloaded folder, the screen below will appear. Once this screen appears, select the "Extract all" options in the tool bar (or you can right-click on the .zip folder and select "Extract all)

| Comments     Present     Present      | File Home                                                                         | Share View                        | Compressed Folder Tools<br>Extract   | CryoMed        | 2.0 UI Emulator (2).zip |                 |            | - 0                 | ×  |
|----------------------------------------------------------------------------------------------------|-----------------------------------------------------------------------------------|-----------------------------------|--------------------------------------|----------------|-------------------------|-----------------|------------|---------------------|----|
| Compressed size     Visual Average     Visual Average     Visual  | Documents<br>Smartvue Pro<br>NEW brochure                                         | Pictures<br>CryoMed<br>smartnotes | Personal     2020 MY1     2020     V | Extract<br>all |                         |                 |            |                     |    |
| Ouck access     Desktop     Desktop     Compressed size     Password p Size     TsF_CryoMed_Emulator_F     File folder     Sourblaads     Comoniaads     CryoMed     Prictures     Sourblaads     Sourblaads        | A 🛙                                                                               | Extract To<br>> USWAL-BV2         | 7QN2 > Downloads > C                 | voMed 2.0      | UI Emulator (2).zip >   |                 | × 0        | Search CryoMed 2.0. | ٥  |
| Concentration     Decktop     Documents     Documents     Documents     Documinadas     Pictures     Pictures     Documinadas     Pictures     Pictures     Documents     Documents | 1.12                                                                              | Name                              | · ·                                  |                | íype                    | Compressed size | Password p | Size                | Ri |
| © Documents *<br>© Documents *<br>Pictures *<br>2020 NV1<br>2020 NV1<br>2020 NV1<br>3 Smarture Pro<br>ConeDrive - Thermo F<br>USWAI-BV27CN2<br>* Network:                                                                                                    | Quick access                                                                      | TS                                | F_CryoMed_Emulator_F                 | 1              | file folder             |                 |            |                     |    |
| VSWAL-BV27QN2  Ketwork  Ketwork                                                                                                    | <ul> <li>Pictures</li> <li>2020 MY1</li> <li>CryoMed</li> <li>Personal</li> </ul> | *                                 |                                      |                |                         |                 |            |                     |    |
| Network                                                                                                    | Smartvue Pro OneDrive - The                                                       | rmo Fi                            |                                      |                |                         |                 |            |                     |    |
| <                                                                                                    | <ul> <li>Smartvue Pro</li> <li>OneDrive - The</li> <li>USWAL-BV27Q</li> </ul>     | rmo Fi<br>N2                      |                                      |                |                         |                 |            |                     |    |
|                                                                                                    | Smartvue Pro CneDrive - The USWAL-BV27Q Network                                   | rmo Fi<br>N2                      |                                      |                |                         |                 |            |                     |    |

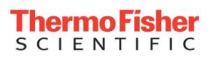

4) After selecting "Extract all," the box below will appear on your screen. Select "Browse" and then save the contents to your "Desktop"

|                                                                                                    | ed Emulator E                                                                                                 | Jean Desire                                                                                                    | r                                                                       |                                 | - D               | ×   |
|----------------------------------------------------------------------------------------------------|----------------------------------------------------------------------------------------------------|----------------------------------------------------------------------------------------------------|-------------------------------------------------------------------------|---------------------------------|-------------------|-----|
| File Home Share                                                                                                    | View                                                                                                    |                                                                                                    |                                                                         |                                 |                   | ~ 0 |
| Pin to Quick Copy Paste Directored                                                                                                    | Cut<br>Copy path<br>Paste shortcut<br>Organize                                                                | e New folder                                                                                                    | Properties<br>Qpen                                                      | Select all<br>Select none       | n                 |     |
|                                                                                                    | WAI-BV27ON2 > Deskton > TSE CryoMed                                                                           | Emulator E >                                                                                                    | 2 Par.                                                                  | × 63                            | Search TSE CryoMe | ø   |
| Quick access  Desktop  Documents  Documents  Downloads  Dictures  2020 MY1  CryoMed  Personal  Smartvue Pro  OneDrive - Thermo Fi  USWAL-BV27QN2  Network | Name CryoMed_Data MonoBleedingEdge TSF_CryoMed_Emulator_F CryoMed.exe UnityCrashHandler32.exe UnityPlayer.dll | Date modified<br>7/23/2020 2:16 PM<br>7/23/2020 2:16 PM<br>7/23/2020 2:22 PM<br>7/2/2020 5:08 PM<br>9/27/2019 12:27 A<br>9/27/2019 12:33 A | Type<br>File folder<br>File folder<br>Application<br>Application extens | 625 KB<br>1,437 KB<br>18,452 KB |                   |     |
| 6 items                                                                                                    |                                                                                                    |                                                                                                    |                                                                         |                                 | 1900              |     |

- 5) Once the folder is saved to your Desktop, select the  $\square$  icon.
- 6) After selecting the icon above, the following dialog box will appear. Select "Allow this file" in the dialog box

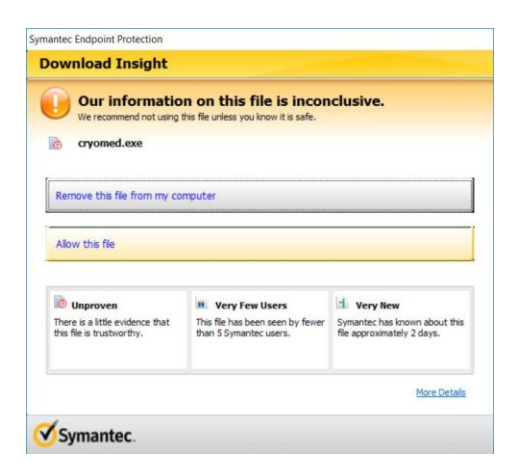

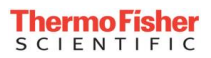

7) After you select "Allow this file" a second dialog box will appear. Select "OK" in this dialog box

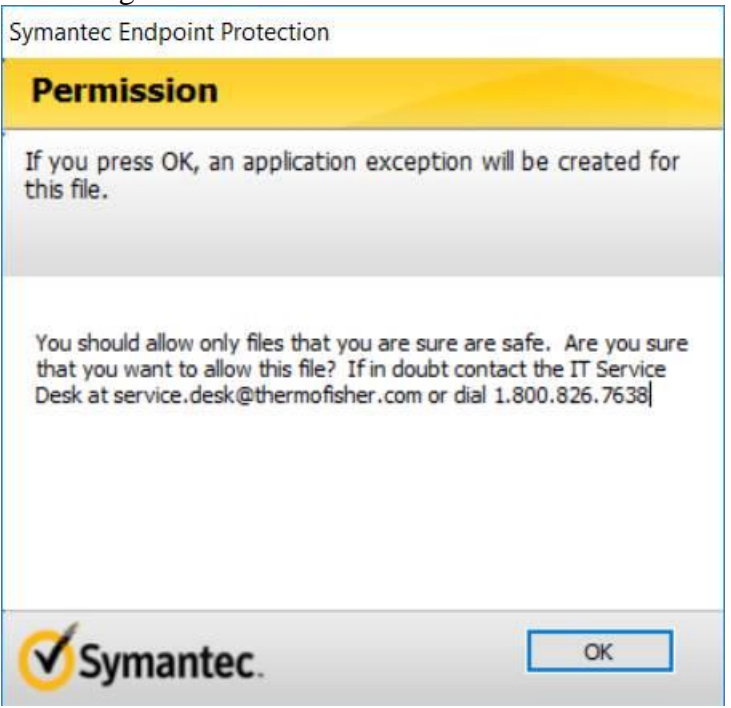

- 8) After selecting "OK" in the above dialog box, go back to your desktop folder where the Emulator files were stored and select the CryoMed icon again.
- 9) After you select the CryoMed icon, the following screen appears. Click the "Start Setup" button. After you select the "Start Setup button, the UI emulator will be active on your screen.

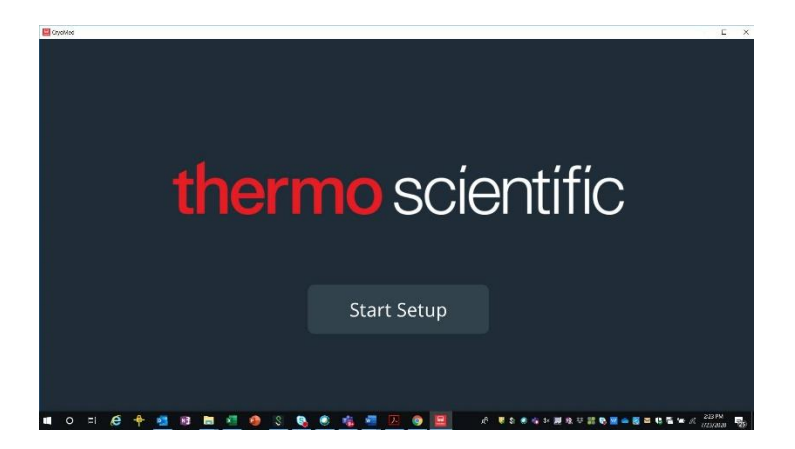